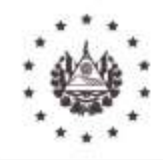

# GUIA PARA LA EMISION DE MANDAMIENTOS DE PAGO DE FORMA VOLUNTARIA POR DEUDAS LIQUIDADAS DE OFICIO MEDIANTE RESOLUCIONES DE TASACIÓN Y/O MULTA, QUE AUN NO GOZAN DE FIRMEZA ADMINISTRATIVA

Para más información:

Call Center 2244-3444 / 2237-3444

Correo electrónico:

solvencias@mh.gob.sv

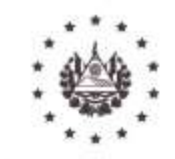

Pasos a seguir para la emisión de Mandamiento(s) de Pago(s) de forma voluntaria por deudas liquidadas de oficio mediante Resolución(es) de Tasación y/o Multa(s), que aún no gozan de firmeza administrativa, (dentro del Plazo de 15 días hábiles posterior a la fecha de Notificación), siempre y cuando no hayan sido recurridas ante el Tribunal de Apelaciones de Impuestos Internos y Aduanas.

**Señor Contribuyente**: Se le aclara que, para poder hacer uso de este servicio previamente deberá haber suscrito el contrato de aceptación de términos para los servicios por internet.

- 1. Contribuyente deberá ingresar al portal: <u>www.mh.gob.sv</u>
- 2. Contribuyente deberá dar clic sobre acceso a Servicios en Línea DGII

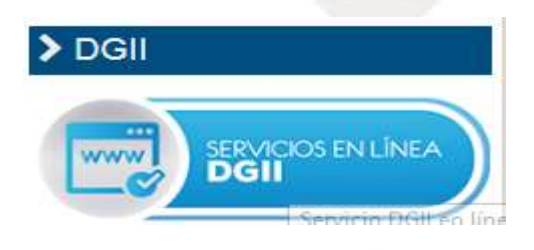

 Contribuyente deberá Dar Clic sobre Servicios con Clave y validar su acceso al portal del Ministerio de Hacienda ingresando su número de NIT y la clave de contribuyente declarante por Internet.

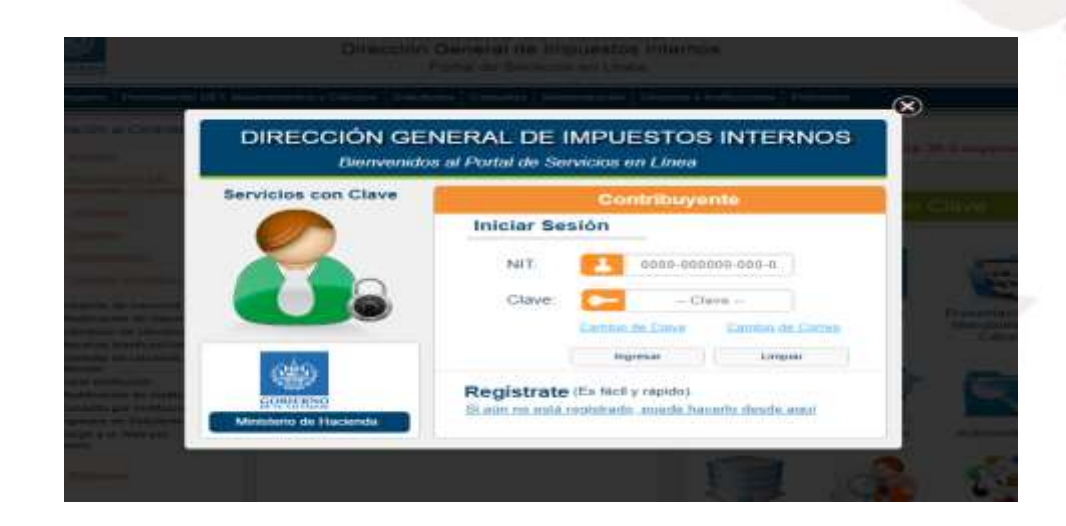

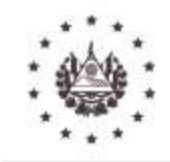

4. Una vez el contribuyente haya ingresado a la aplicación deberá dar clic sobre el ícono "Presentación DET (Mandamientos y Cálculos)" el cual le desplegará una serie de Subopciones.

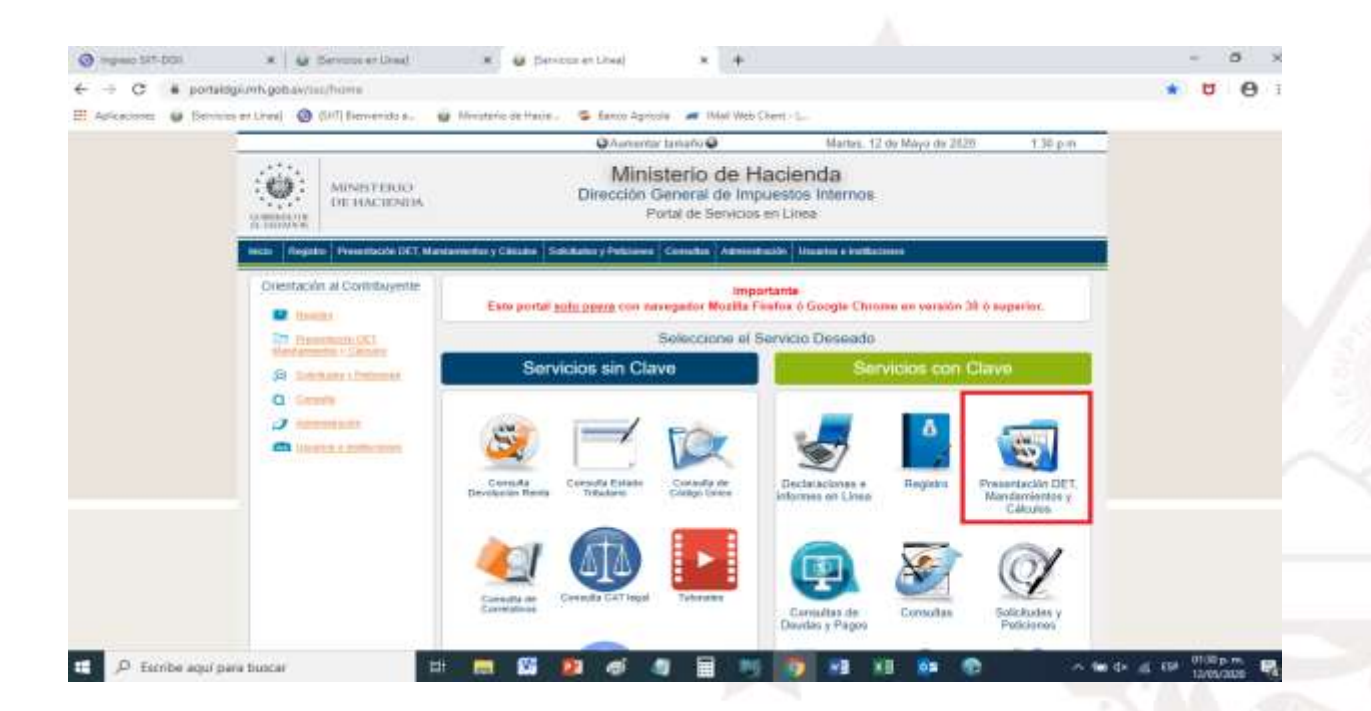

 Dentro de las Sub-opciones deberá seleccionar "Mandamiento de Pago por Resolución y Pago de Retenciones de IVA" (imagen 1), se le habilitará un nuevo menú de Sub-opciones dentro de las cuales deberá seleccionar "Pago de Resoluciones Notificadas de Tasación y/o Multa Original" (imagen 2)

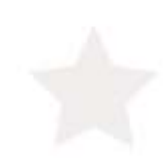

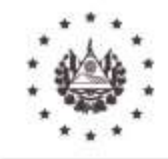

### Imagen 1

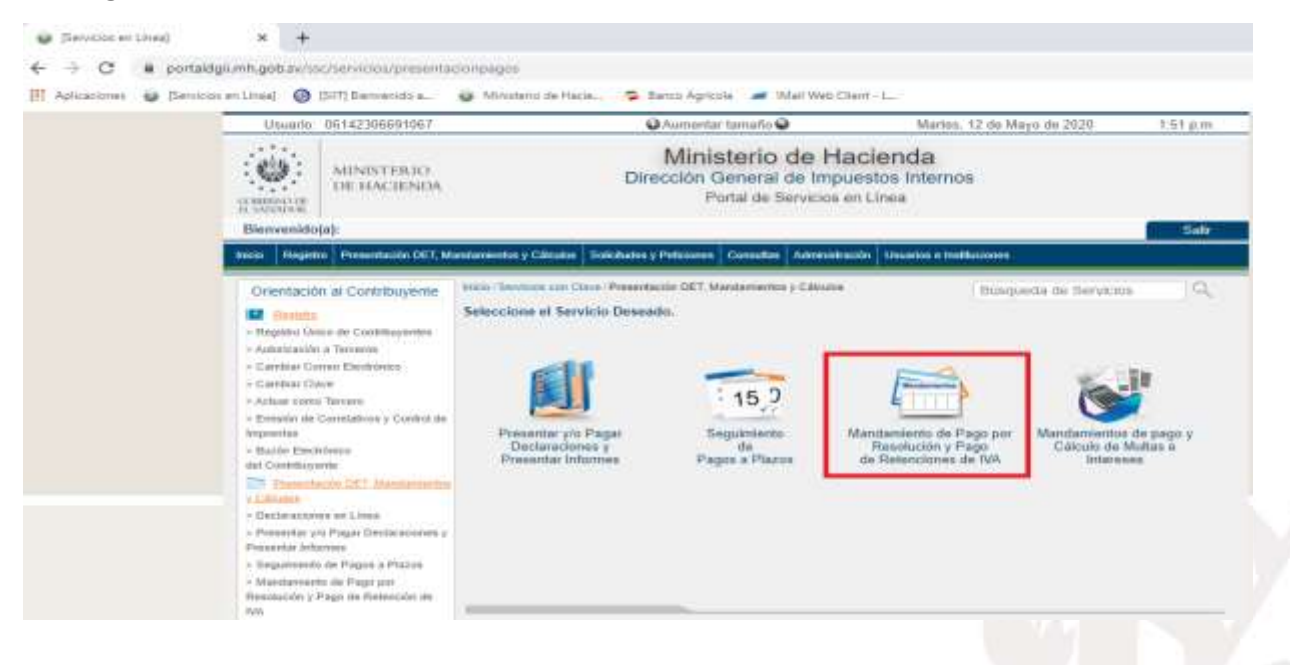

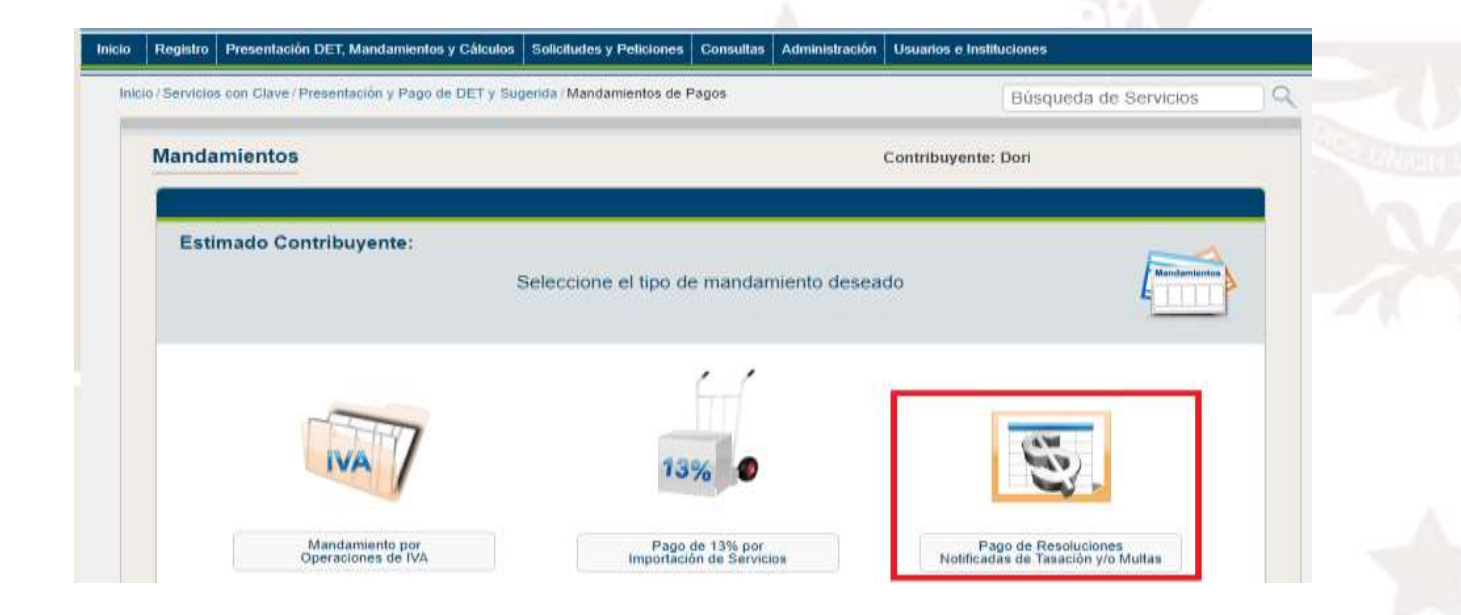

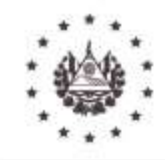

6. Al Ingresar a la opción el sistema les mostrará dos alternativas: "Solicitar Mandamiento" y "Reimprimir".

| igo de Resoluciones N | lotificadas de Tasación y/o Multa                         | Contribuyente: Prueba Persona Jurid |
|-----------------------|-----------------------------------------------------------|-------------------------------------|
| Estimado Contribuyen  | te:<br>Señor Contribuyente de clic sobre la opción que de | esea seleccionar                    |
|                       | Solicitar Mandamiento                                     |                                     |
|                       | Reimprimir                                                |                                     |
| Regresar              |                                                           | _                                   |

- 7. Al dar clic sobre "Solicitar Mandamiento" el sistema le habilitara el proceso para obtener el (los) mandamiento (os), como se describe en los pasos siguientes:
  - 7.1 Deberá seleccionar en la casilla "número de resolución" el número de referencia, dicho número se encuentra en el encabezado tal como se señala en la imagen 4 correspondiente a la resolución de la cual desea obtener el (los) mandamiento (s) de pago, a continuación, el sistema mostrará el Monto Total de la Resolución, la fecha de emisión de dicho documento y la fecha en que le fue notificada, tal como se muestra en la imagen 5.

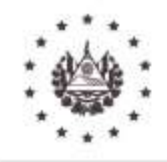

|                                                                                                    | Oficio:                                                                                                    | San Si                                                                                                    | Hvador,                                                                  |                                          |
|----------------------------------------------------------------------------------------------------|----------------------------------------------------------------------------------------------------|----------------------------------------------------------------------------------------------------|--------------------------------------------------------------------------|------------------------------------------|
|                                                                                                    | MINISTER<br>DE HACIE                                                                                                    | IO<br>NDA                                                                                                    |                                                                          |                                          |
|                                                                                                    | GOBIERNO DE<br>EL SALVADOR                                                                                                    | bava: bección A                                                                                                    | olvencia Fusica                                                          |                                          |
| >10006-TAS-0034-2020                                                                                                    |                                                                                                    |                                                                                                    |                                                                          |                                          |
| NRC:                                                                                                    |                                                                                                    | Fecha da Nolilici                                                                                                    | cim 1 8 MAR 2020                                                         |                                          |
| DIRECCIÓN GENERAL DE<br>JURÍDICA, UNIDAD DE A<br>minutos del día dieciocho d                                                                                                    | IMPUESTOS INTERNOS, SU<br>DIENCIA Y TASACIONES. S<br>marzo de dos mil veinte.                                                                                                    | BDIRECCIÓN GEN<br>an Salvador, a las                                                                                        | ERAL, DIVISIÓN<br>ocho horas cinco                                       |                                          |
| Visto el Informe de Au<br>la Subdirección de Otros<br>agregado en el expediente<br>de Servicios, que a nomb                                                                                                    | ditoría de fecha doce de agos<br>Contribuyentes de esta Direc<br>el Impuesto a la Transferencia<br>e de la contribuyente XXXXX                                                                                                    | to de dos mil diecin<br>ción General, el cu<br>de Bienes Muebles<br>Xxxxxxx                                                 | ueve, emitido por<br>Jal se encuentra<br>y a la Prestación               |                                          |
|                                                                                                    |                                                                                                    |                                                                                                    |                                                                          |                                          |
|                                                                                                    |                                                                                                    |                                                                                                    |                                                                          |                                          |
| 5                                                                                                    |                                                                                                    |                                                                                                    |                                                                          |                                          |
| 5                                                                                                    |                                                                                                    |                                                                                                    |                                                                          | _                                        |
| stro Presentación DET, Mandamientos y Cák                                                                                                    | ilos Solicitudes y Peliciones Consultas                                                                                                    | Administración Usuarios                                                                                                    | e Instituciones                                                          |                                          |
| ntro Presentación DET, Mandamientos y Cák                                                                                                    | fos Solicitudes y Peticiones Consultas<br>Sugerida / Mandamientos de Pagos / Pago                                                                                                    | Administración Usuarios de Resoluciones / Solicitud                                                                         | s Instituciones<br>Bûsqueda de S                                         | ervicios                                 |
| tro Presentación DET, Mandamientos y Cák<br>vicios con Clave / Presentación y Pago de DET                                                                                                    | los Solicitudes y Peticiones Consultas<br>Sugerida / Mandamientos de Pagos / Pago                                                                                                    | Administración Usuarios de Resoluciones / Solicitud                                                                         | e Institucionen<br>Bûsqueda de S                                         | ervicios                                 |
| Tro Presentación DET, Mandamientos y Cák<br>Vicios con Clave / Presentación y Pago de DET<br>To de Resoluciones Notificada                                                                                                    | tos Solicitudes y Peliciones Consultas<br>Sugerida / Mandamientos de Pagos / Pago<br>de Tasación y/o Multa                                                                                                    | Administración Usuarios de Resoluciones / Solicitud<br>Contribuy                                                            | e Instituciónes<br>Búsqueda de S<br>ente:                                | ervicios                                 |
| ntro Presentación DET, Mandamientos y Cál<br>vicios con Clave / Presentación y Pago de DET<br>no de Resoluciones Notificada                                                                                                    | ios Solicitudes y Peliciones Consultas<br>Sugerida / Mandamientos de Pagos / Pago<br>de Tasación y/o Multa                                                                                                    | Administración Usuarios de Resoluciones / Solicitud<br>Contribuy                                                            | e Instituciones<br>Bûsqueda de Si<br>ente:                               | ervicios                                 |
| stro Presentación DET, Mandamientos y Cák<br>icios con Clave / Presentación y Pago de DET<br>o de Resoluciones Notificada<br>stimado Contribuyente:                                                                                                   | tos Solicitudes y Peticiones Consultas<br>Sugerida / Mandamientos de Pagos / Pago<br>de Tasación y/o Multa                                                                                                    | Administración Usuarios de Resoluciones / Solicitud<br>Contribuy                                                            | e Instituciones<br>Búsqueda de So<br>ente:                               | ervicios                                 |
| atro Presentación DET, Mandamientos y Cák<br>idos con Clave / Presentación y Pago de DET<br>no de Resoluciones Notificada<br>Estimado Contribuyente:<br>Seleccione de                                                                                 | ios Solicitudes y Peticiones Consultas<br>Sugerida / Mandamientos de Pagos / Pago<br>de Tasación y/o Multa<br>a lista la Resolución que desea<br>en la lista de clic sobre No                                                                                                    | Administración Usuarios d<br>de Resoluciones / Solicitud<br>Contribuy<br>cancelar, si su resolu-<br>Disponible              | e Instituciones<br>Bûsqueda de S<br>ente:<br>ción no está                | ervicios                                 |
| tro Presentación DET, Mandamientos y Cák<br>vicios con Clave / Presentación y Pago de DET<br>to de Resoluciones Notificada<br>Estimado Contribuyente:<br>Seleccione de                                                                                | ios Solicitudes y Peliciones Consultas<br>Sugerida / Mandamientos de Pagos / Pago<br>de Tasación y/o Multa<br>a lista la Resolución que desea<br>en la lista de clic sobre No<br>Favor ingrese los datos r                                                                                                    | Administración Usuarios de Resoluciones / Solicitud<br>Contribuy<br>cancelar, si su resolu-<br>Disponible<br>equeridos      | e Instituciónes<br>Búsqueda de So<br>ente:<br>ción no está               | ervicios                                 |
| atro Presentación DET, Mandamientos y Cák<br>idos con Clave / Presentación y Pago de DET<br>no de Resoluciones Notificada<br>Estimado Contribuyente:<br>Seleccione de                                                                                 | ios Solicitudes y Peticiones Consultas<br>Sugerida / Mandamientos de Pagos / Pago<br>de Tasación y/o Multa<br>a lista la Resolución que desea<br>en la lista de clic sobre No<br>Favor ingrese los datos r                                                                                                    | Administración Usuarios d<br>de Resoluciones / Solicitud<br>Contribuy<br>cancelar, si su resolu-<br>Disponible<br>equeridos | e Instituciónes<br>Búsqueda de S<br>ente:<br>ción no está                | ervicios                                 |
| tro Presentación DET, Mandamientos y Cál<br>Acios con Clave / Presentación y Pago de DET<br>no de Resoluciones Notificada<br>Estimado Contribuyente:<br>Seleccione de<br>Número de Resolución:                                                        | Ios Solicitudes y Peliciones Consultas<br>Sugerida / Mandamientos de Pagos / Pago<br>de Tasación y/o Multa<br>a lista la Resolución que desea<br>en la lista de clic sobre No<br>Favor ingrese los datos i<br>SELECCIONE UNA RESOLU                                                                                                    | Administración Usuarios de Resoluciones / Solicitud<br>Contribuy<br>cancelar, si su resolu-<br>Disponible<br>equeridos      | e Instituciónes<br>Búsqueda de S<br>onte:<br>ción no está<br>Generar Re  |                                          |
| ntro Presentación DET, Mandamientos y Cák<br>indos con Clave   Presentación y Pago de DET<br>no de Resoluciones Notificada<br>Estimado Contribuyente:<br>Seleccione de<br>Número de Resolución:                                                       | Solicifudes y Peticiones Consultas  Sugerida / Mandamientos de Pagos / Pago  de Tasación y/o Multa  a lista la Resolución que desea  en la lista de clic sobre No  Favor ingrese los datos r SELECCIONE UNA RESOLU SELECCIONE UNA RESOLU  -SELECCIONE UNA RESOLU  0006-TAS-0034-2020  10008-NEX-0091-2020                                            | Administración Usuarios de Resoluciones / Solicitud<br>Contribuy<br>cancelar, si su resolu-<br>Disponible<br>equeridos      | e Instituciónes<br>Búsqueda de Si<br>ente:<br>ción no está<br>Generar Re | ervicios                                 |
| tro Presentación DET, Mandamientos y Cál<br>Ados con Clave / Presentación y Pago de DET<br>no de Resoluciones Notificada<br>Estimado Contribuyente:<br>Seleccione de<br>Número de Resolución:<br>Monto Total de la Resolución:                        | Instantia  Solicitudes y Peticiones  Consultas    Sugerida / Mandamientos de Pagos / Pago    de Tasación y/o Multa      a lista la Resolución que desea    en la lista de clic sobre No    Favor ingrese los datos n   SELECCIONE UNA RESOLU    -SELECCIONE UNA RESOLU    -SELECCIONE UNA RESOLU    10006-TAS-0034-2020    10008-NEX-0091-2020    \$ | Administración Usuarios<br>de Resoluciones / Solicitud<br>Contribuy<br>cancelar, si su resolu-<br>Disponible<br>equeridos   | e Instituciónes<br>Búsqueda de S<br>ente:<br>ción no está<br>Generar Re  | ervicios                                 |
| atro Presentación DET, Mandamientos y Cák<br>ricios con Clave (Presentación y Pago de DET<br>no de Resoluciones Notificada<br>Estimado Contribuyente:<br>Seleccione de<br>Número de Resolución:<br>Monto Total de la Resolución:<br>Fecha de Emisión: | Isolicitudes y Peticiones  Consultas    Sugerida / Mandamientos de Pagos / Pago    de Tasación y/o Multa      a lista la Resolución que desea    en la lista de clic sobre No    Favor ingrese los datos r   SELECCIONE UNA RESOLUC    20201-nex-001-2020    10008-NEX-0091-2020    \$ 250.00    18/03/2020                                          | Administración Usuarios de Resoluciones / Solicitud<br>Contribuy<br>Cancelar, si su resolue<br>Disponible<br>equeridos      | e Instituciones<br>Búsqueda de So<br>ente:<br>ción no está<br>Georra: Re | ervicios<br>ervicios<br>rstatacor<br>cia |

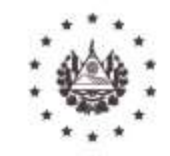

7.2 Una vez se muestren los datos deberá presionar el botón Generar

#### situado en la

7.3 El sistema inmediatamente le mostrará el (los) Mandamiento (s) generado (s) listo (s) para imprimir y proceder al pago o para descargarlos y pagar posteriormente, siempre y cuando no sea después de la Última Fecha de Pago, se aclara que el sistema genera tantos mandamientos como períodos hayan sido tasados o sancionados en la resolución.

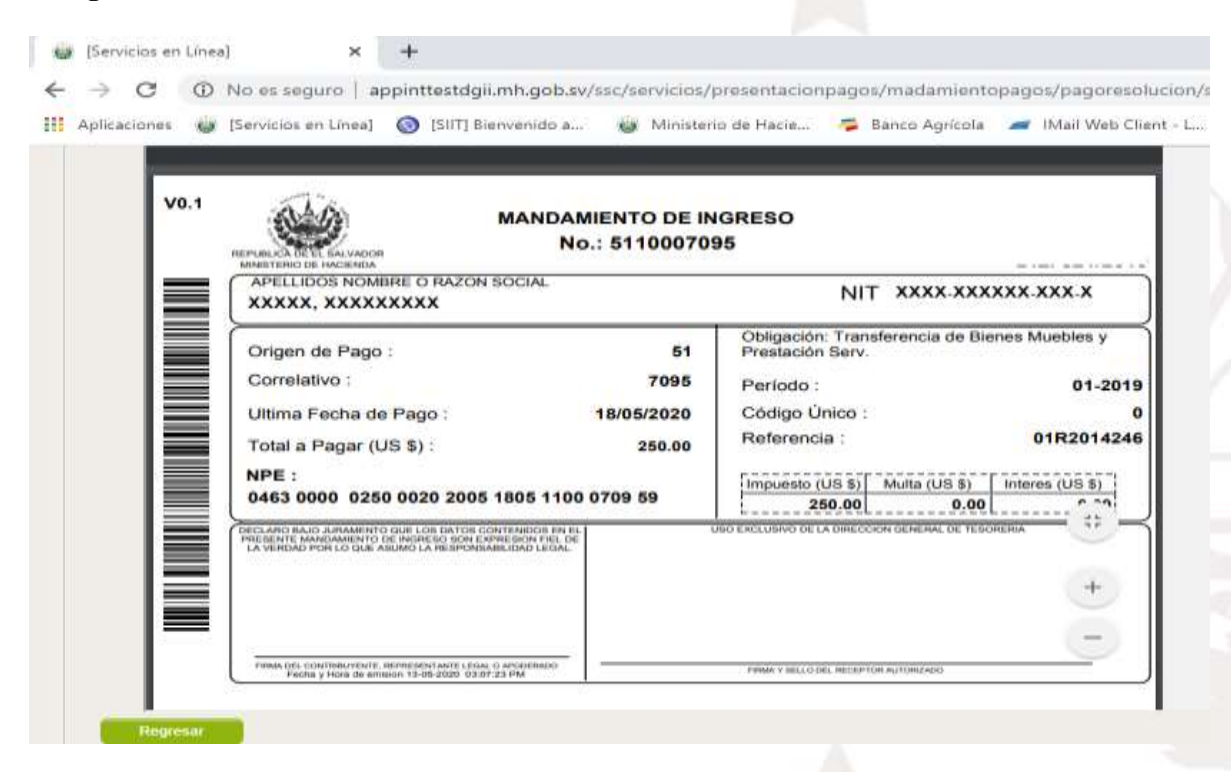

- 7.4 Con el (los) mandamiento (s) ya descargados y/o impresos, podrá efectuar el pago en cualquier institución bancaria debidamente autorizada por el sistema financiero y/o en las colecturías de la Dirección General de Tesorería del Ministerio de Hacienda.
- 8. Si por algún motivo, al momento de haber generado el (los) mandamiento (s), tuviera algún problema para imprimirlos, los extravía o se le dañan, el sistema le da la opción de "Reimprimir", siempre y cuando el campo "Última Fecha de Pago" señalada en el recuadro rojo esté vigente, bastará con que se marque el círculo de la columna "Selección" que indica la flecha y nuevamente podrá obtenerlos. Si no paga los mandamientos a más tardar la Última fecha de

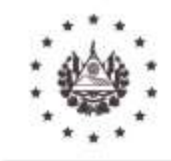

pago, deberá comunicarse al correo <u>cobranzas.dgt@mh.gob.sv</u>, para gestionar que le entreguen otros mandamientos con nuevas fechas de vigencia y poder realizar el pago correspondiente

|      | aos con Clave / Presenta | ción y Pago de DET     | y Sugerida / Mandan | nientos de Pagos / Pa | go de Resoluciones | Reimprimir     | Búsqueda de Sei | rvícios      |
|------|--------------------------|------------------------|---------------------|-----------------------|--------------------|----------------|-----------------|--------------|
| Page | de Resolucione           | es Notificada:         | s de Tasación       | y/o Multa             | 3                  | Contribuyente: |                 |              |
| E    | timado Contribu          | vente:                 |                     |                       |                    |                |                 |              |
|      |                          | Usted podrá re         | imprimir el o lo    | s Mandamiento         | (s) siempre y c    | uando la fecha | para            | Mondamiuntus |
|      |                          | ei pago (              | STE VIGENTE.        | Seleccione el r       | nandamiento a      | ser reimpreso  | L               | <u> </u>     |
|      | Ver 10 *                 |                        |                     |                       |                    |                |                 |              |
|      | Nº DE                    | Nº DE                  | FECHA DE            | FECHA DE              |                    | MONTO TOTAL    | SELECCIONAR     | REIMPRES     |
|      | 01R2014246               | 20201-nex-<br>001-2020 | 16/04/2020          | 24/04/2020            | 18/05/2020         | \$ 250.00      | 0               | •            |
|      |                          |                        |                     |                       |                    | 102 12         |                 |              |

9. Cualquier duda o consulta al respecto, deberá escribir a la cuenta de correo <u>solvencias@mh.gob.sv</u> para brindarle información.